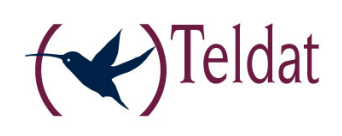

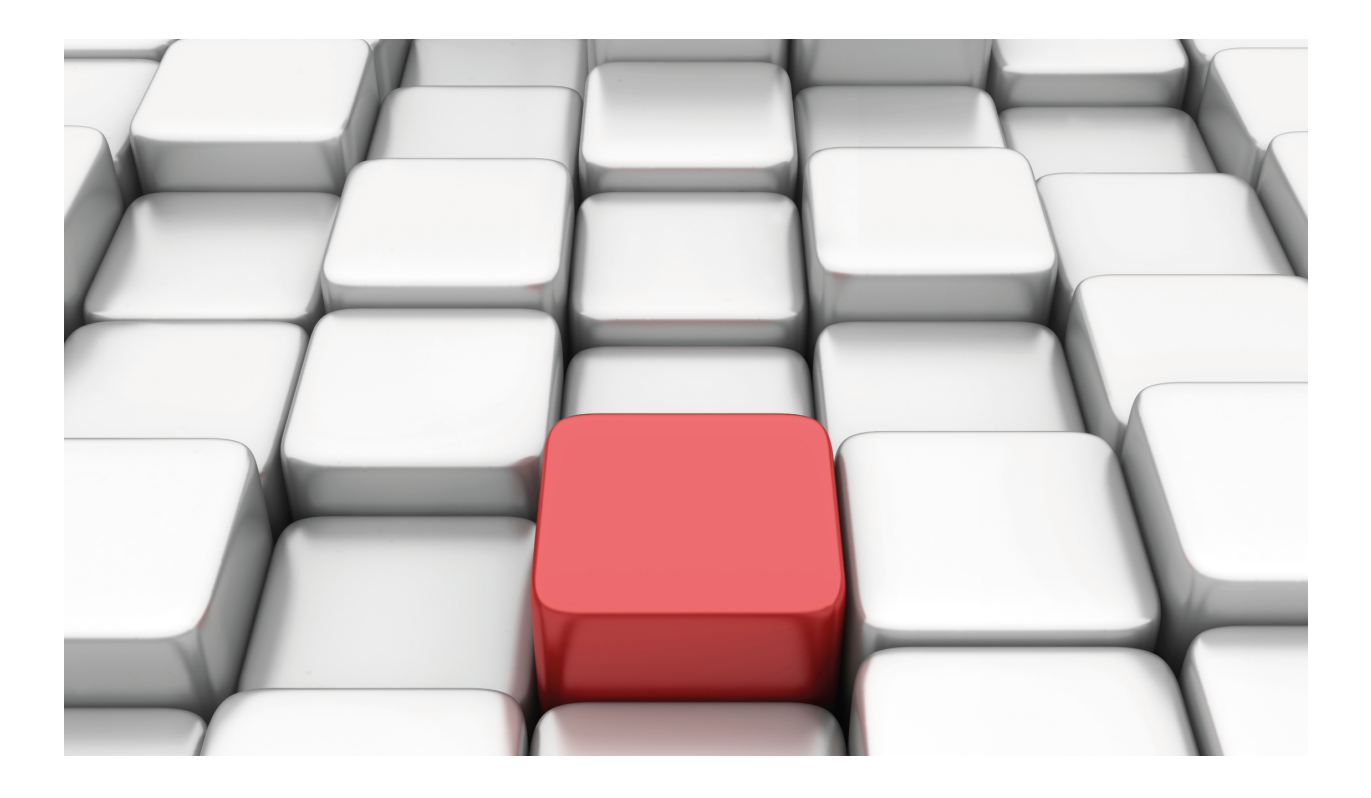

# ATM over E1

Teldat-Dm 756-I

Copyright© Version 11.00 Teldat SA

## Legal Notice

Warranty

This publication is subject to change.

Teldat offers no warranty whatsoever for information contained in this manual.

Teldat is not liable for any direct, indirect, collateral, consequential or any other damage connected to the delivery, supply or use of this manual.

# **Table of Contents**

| Chapter 1 | ATM over E1                           |
|-----------|---------------------------------------|
| 1.1       | ATM over E1                           |
| 1.2       | Installation                          |
| 1.2.1     | RJ45 Connector                        |
| 1.2.2     | Coaxial connector                     |
| Chapter 2 | Configuring ATM over E1               |
| 2.1       | Accessing the interface configuration |
| 2.2       | Interface configuration commands      |
| 2.2.1     | ? (HELP)                              |
| 2.2.2     | ADVANCED                              |
| 2.2.3     | CRC49                                 |
| 2.2.4     | LINE-INTERFACE                        |
| 2.2.5     | LIST-CONFIGURATION                    |
| 2.2.6     | TERMINATION.         9                |
| 2.2.7     | TRANSMIT-CLOCK.         10            |
| 2.2.8     | EXIT                                  |
| Chapter 3 | Monitoring ATM over E1                |
| 3.1       | Accessing the interface monitoring    |
| 3.2       | Interface monitoring commands         |
| 3.2.1     | ?(HELP)                               |
| 3.2.2     | CLEAR                                 |
| 3.2.3     | CLOSE                                 |
| 3.2.4     | LIST                                  |
| 3.2.5     | LOOP                                  |
| 3.2.6     | OPEN                                  |
| 3.2.7     | PRBS                                  |
| 3.2.8     | EXIT                                  |

Table of Contents

## Chapter 1 ATM over E1

## 1.1 ATM over E1

This interface permits you to transport ATM over a serial interface (E1/G703) complying with the ATM Forum afphy-0064.000 (E1 Physical Interface Specification) specifications.

The ITU-T recommendations, which the ATM Forum specifications are based on, can be seen in the following figure:

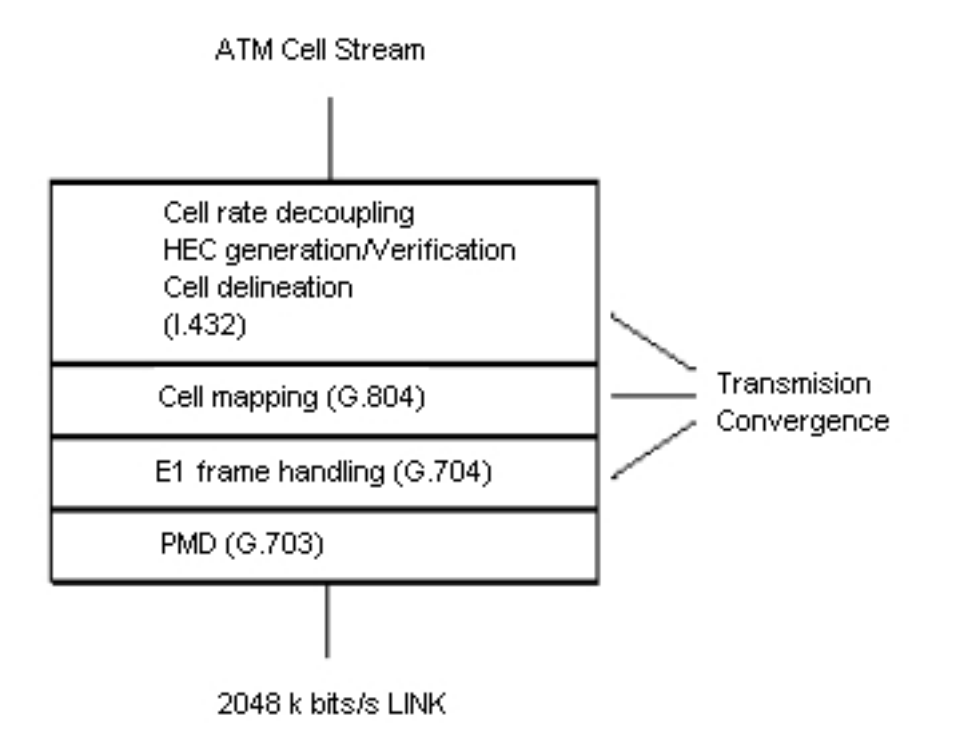

### PMD (G.703):

G.703 is an ITU (formally CCITT) standard which describes a physical layer i.e. the physical and electrical signal characteristics transmitted between both ends of the communication. Two pairs of cables are usually used in the interface: one to transmit data and the other to receive it. These cables are generally either coaxial or twisted pair.

The standard defines three methods to transmit synchronism between the ends:

- **Codirectional**: This is the most common. This delivers the clocks in the same direction as the data. The clock information is recovered from the received data and forwarded with the sent data. As this information is included together with the data signal, additional cables are not required. The device cable is used.
- **Counterdirectional**: The clock information and the data are transmitted in opposite directions. This implies two additional pairs to transmit the clocks independently from the data.
- Centralized clock: The clock, both transmission as well as reception at both ends is received from a central clock generator. In the same way as the above case, this implies the use of two additional pairs to transmit the clocks independently from the data.

### G.704:

The G.704 defines the structure of the frame used to transmit data. In our case, the frame structure for 2048 Mbps will be used.

The frame comprises of 256 bits (8,000 frames per second). These bits are grouped in 32 time divisions of 8 bits each.

In the first of these (channel 0) a word for frame synchronization is introduced in one out of every two frames, to recover the 8 KHz synchronization at reception. The frame not carrying this information contains signaling and alarm bits.

The rest of the timeslots are used for data transmission although channel 16 is recommended to transmit channelsignaling information (Primary, R2, etc.).

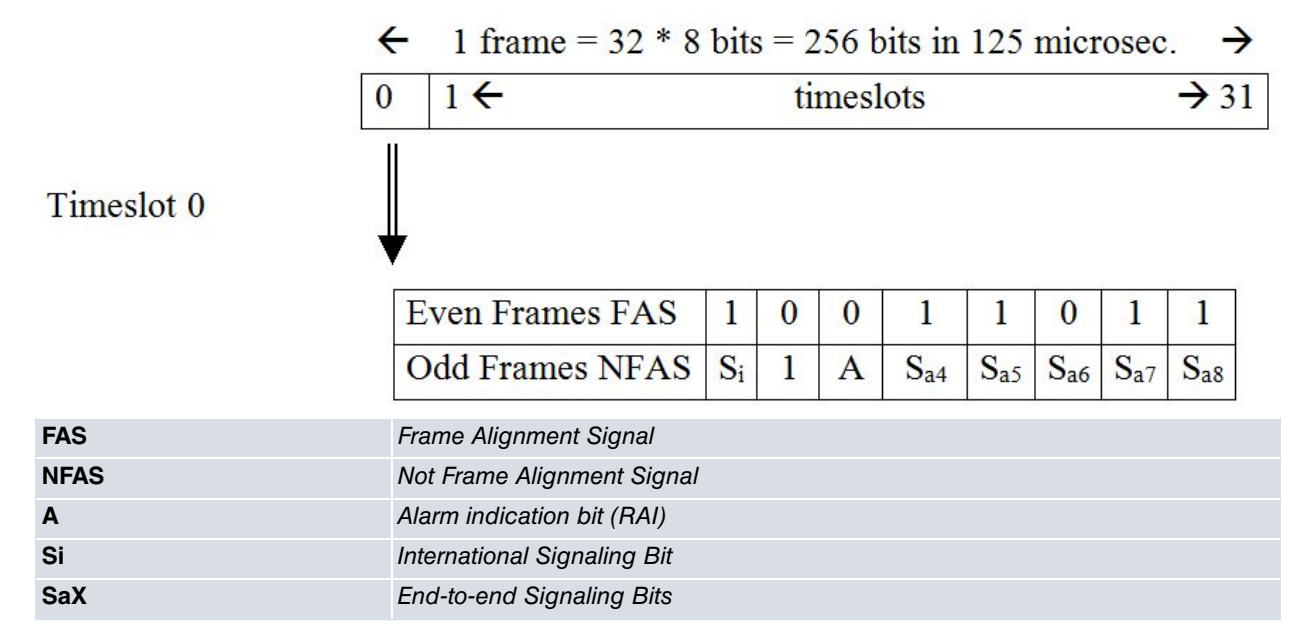

G.704 also defines an optional procedure CRC-4 (Cyclic Redundancy Check) to check the integrity of the data being received. In this case this forms a multiframe over timeslot 0 which consists of 16 frames over those inserted by the CRC complying with the following table.

| SubFrame | Frame       |                              | 1                     | 2      | 3       | 4               | 5               | 6               | 7               | 8               |
|----------|-------------|------------------------------|-----------------------|--------|---------|-----------------|-----------------|-----------------|-----------------|-----------------|
|          | 0           | FAS                          | $C_1$                 | 0      | 0       | 1               | 1               | 0               | 1               | 1               |
|          | 1           | NFAS                         | 0                     | 1      | A       | S <sub>a4</sub> | S <sub>a5</sub> | S <sub>a6</sub> | S <sub>a7</sub> | S <sub>a8</sub> |
|          | 2           | FAS                          | <b>C</b> <sub>2</sub> | 0      | 0       | 1               | 1               | 0               | 1               | 1               |
|          | 3           | NFAS                         | 0                     | 1      | A       | S <sub>a4</sub> | S <sub>a5</sub> | S <sub>a6</sub> | S <sub>a7</sub> | Sa8             |
| Ι        | 4           | FAS                          | <b>C</b> <sub>3</sub> | 0      | 0       | 1               | 1               | 0               | 1               | 1               |
|          | 5           | NFAS                         | 1                     | 1      | A       | S <sub>a4</sub> | S <sub>a5</sub> | S <sub>a6</sub> | S <sub>a7</sub> | Sa8             |
|          | 6           | FAS                          | <b>C</b> <sub>4</sub> | 0      | 0       | 1               | 1               | 0               | 1               | 1               |
|          | 7           | NFAS                         | 0                     | 1      | A       | S <sub>a4</sub> | S <sub>a5</sub> | S <sub>a6</sub> | S <sub>a7</sub> | Sa8             |
| II       | 8           | FAS                          | $C_1$                 | 0      | 0       | 1               | 1               | 0               | 1               | 1               |
|          | 9           | NFAS                         | 1                     | 1      | A       | S <sub>a4</sub> | S <sub>a5</sub> | S <sub>a6</sub> | S <sub>a7</sub> | Sa8             |
|          | 10          | FAS                          | <b>C</b> <sub>2</sub> | 0      | 0       | 1               | 1               | 0               | 1               | 1               |
|          | 11          | NFAS                         | 1                     | 1      | A       | S <sub>a4</sub> | S <sub>a5</sub> | S <sub>a6</sub> | S <sub>a7</sub> | Sa8             |
|          | 12          | FAS                          | C <sub>3</sub>        | 0      | 0       | 1               | 1               | 0               | 1               | 1               |
|          | 13          | NFAS                         | E                     | 1      | A       | S <sub>a4</sub> | S <sub>a5</sub> | S <sub>a6</sub> | S <sub>a7</sub> | S <sub>a8</sub> |
|          | 14          | FAS                          | <b>C</b> <sub>4</sub> | 0      | 0       | 1               | 1               | 0               | 1               | 1               |
|          | 15          | NFAS                         | E                     | 1      | A       | S <sub>a4</sub> | S <sub>a5</sub> | S <sub>a6</sub> | S <sub>a7</sub> | Sa8             |
| FAS      |             | Frame Aligr                  | nment S               | Signa  | al      |                 |                 |                 |                 | 'n              |
| NFAS     |             | Not Frame                    | Alignm                | ent S  | Signal  |                 |                 |                 |                 |                 |
| C1 a C4  |             | CRC4 Bits                    |                       |        |         |                 |                 |                 |                 |                 |
| E        |             | Received C                   | RC4 w                 | vith e | rror ir | ndicatio        | n               |                 |                 |                 |
| Α        |             | Remote alarm indicator (RAI) |                       |        |         |                 |                 |                 |                 |                 |
| SaX      | Signaling B | its end                      | I-to-е                | end    |         |                 |                 |                 |                 |                 |

ATM over E1

### Level ATM:

This is independent to the physical layer and common to all higher layer services; this manages cell multiplexation and routing through the VPI/VCI and handles cell sequencing.

This does not execute any retransmission task for lost or erroneous cells. This task falls to the higher layers.

Given that the service is orientated to an inherent ATM connection, the end-to-end connections must be established before initializing the cell stream between both entities.

The ATM layer has a management layer associated to it whose information unit is made up of **OAM cells** grouped in streams; this provides fault management (alarms, connection verification, detection of cells with incorrect VPI/VCI) and traffic monitoring (guaranteeing proficient use of the resources and protecting them from abuse from a connection).

### ATM Cell:

An ATM cell is made up of a header and a payload, both fixed-size. The following table shows the ATM cell format.

### **GFC (Generic Flow Control)**

This is used for flow control between the user and network; therefore this is only implemented in the UNI<sup>(1)</sup>.

### **VPI (Virtual Path Identifier)**

This is an 8 bits identifier (or 12 bits if it is not UNI). Together with the VCI, this provides routing information. This is only significant locally as it has no end-to-end value.

The ITU defines a "virtual path" as unidirectional transport of cells between two nodes pertaining to "virtual channels" associated to the same VPI.

There is a predefined route associated to each VPI in the physical network and each "virtual path" has a determined bandwidth available divided between its different "virtual channels".

### <sup>(1)</sup> User Network Interface

Various interfaces are defined in ATM: UNI, NNI, PNNI, ... whose characteristics vary according to their different locations and functions within the ATM network; the UNI is the interface specification for the ATM network in terminal or user devices.

### VCI (Virtual Channel Identifier)

The ITU defines a "**virtual channel**" as the unidirectional transport of cells between two nodes associated to a common VCI; i.e. each VCI identifies a distinct connection between two ends.

This only has local significance but no end-to-end value.

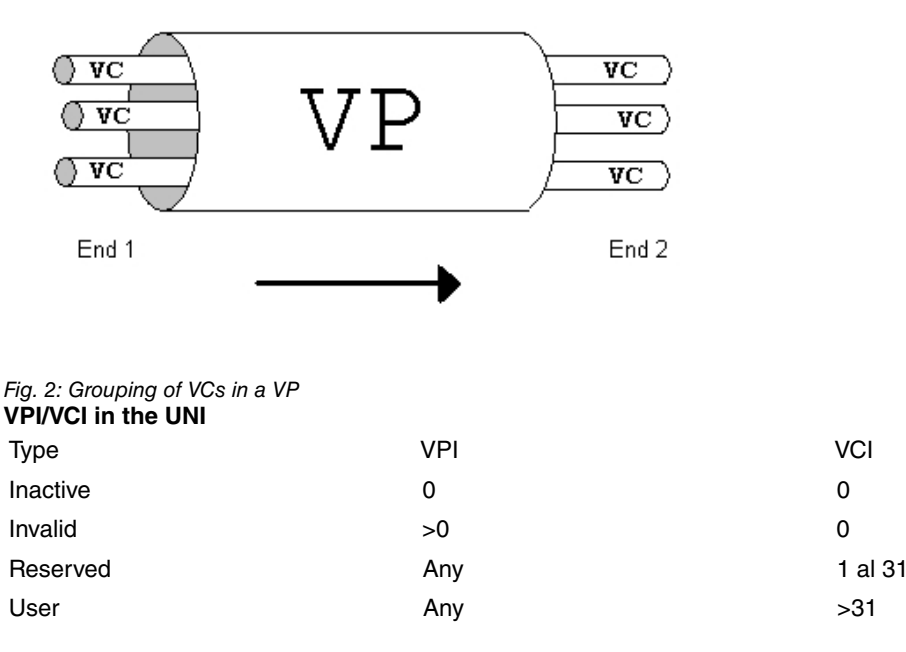

The real number of VPI and VCI bits used for routing is negotiated between the user device and the network.

However these are always, within the VPI and the VCI, the least significant contiguous bits.

### PTI (Payload Type Indicator)

This field indicates the type of information transported by the cell. **Meaning of the PTI field** 

| Codification<br>000 | Cell content<br>User data                 |
|---------------------|-------------------------------------------|
|                     | The cell has not experienced congestion   |
| 001                 | Without user-user indication<br>User data |
|                     | The cell has not experienced congestion   |
| 010                 | With user-user indication<br>User data    |
|                     | The cell has experienced congestion       |
| 011                 | Without user-user indication User data    |
|                     | The cell has experienced congestion       |
|                     | With user-user indication                 |
| 100                 | OAM F5 Cell segment (1)                   |
| 101                 | OAM F5 Cell end-to-end (1)                |
| 110                 | Resource Management Cell                  |
| 111                 | Reserved                                  |

<sup>(1)</sup> The OAM flows (**Operation And Maintenance**) consist of a special type of information used to detect errors in the ATM network, monitoring etc.

### **CLP (Cell Loss Priority)**

This bit indicates whether the nodes processing the cell can discard the cell when the congestion conditions require this (the nodes must discard marked cells before unmarked cells).

### **HEC (Header Error Control)**

This byte represents a cell header CRC-8 ( $x^8+x^2+x+1$ ) and has two important functions:

- detection of erroneous cells (permits bit error correction and reduces the possibility of accepting erroneous cells i.e. it is a powerful tool for detecting errors).
- simplifies cell synchronization in the receptors or "cell delineation" (this can be made available by applying the so called "coset rules". This consists of adding an eight bit format ("0101 0101" is recommended) to the calculated test bits). We need to bear in mind that ATM is characterized by a continuous cell stream be they data or idle cells in such a way that there is always activity on the line.

To increase the robustness of the system, there is an option of randomizing the cell thus avoiding excessively long 0 or 1 sequences.

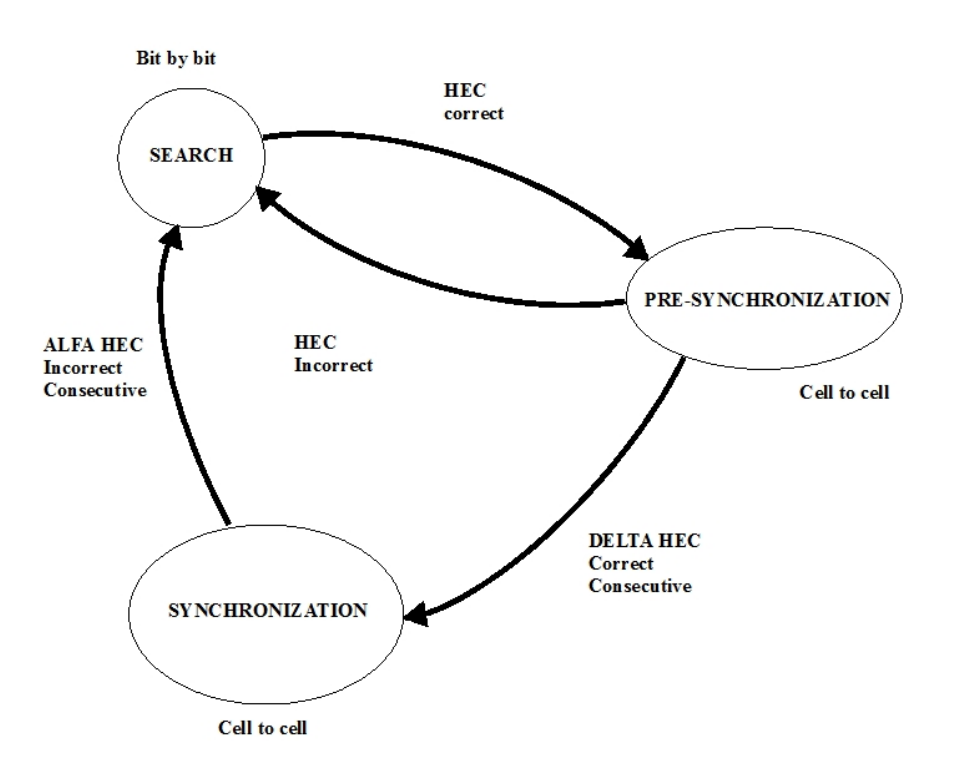

Fig. 3: Cell synchronization process complying with the ITU-T 1.432 recommendation

### Data

This field is made up of 48 octets and does not have, at the cell layer, any type of error protection /detection. (The current transmission methods offer very low error rates therefore permitting you to save in information for detection / correction of errors and avoid the confirmation between intermediate nodes making the protocols more agile and less redundant).

In the specific case of an OAM cell, the payload portion has the following structure:

| 8                | 7               | 6          | 5                 | 4                                                        | 3                                                                                                  | 2                                                                                                    | 1                                                                                                    |
|------------------|-----------------|------------|-------------------|----------------------------------------------------------|----------------------------------------------------------------------------------------------------|----------------------------------------------------------------------------------------------------|----------------------------------------------------------------------------------------------------|
|                  | OAM             | Туре       |                   |                                                          | Fun                                                                                                | ction                                                                                                    |                                                                                                    |
| 7 Depends on the |                 |            |                   |                                                          |                                                                                                    |                                                                                                    |                                                                                                    |
|                  |                 |            | fund              | ction                                                    |                                                                                                    |                                                                                                    |                                                                                                    |
|                  | Reserved CRC-10 |            |                   |                                                          |                                                                                                    |                                                                                                    | C-10                                                                                                    |
|                  | CRC-10          |            |                   |                                                          |                                                                                                    |                                                                                                    |                                                                                                    |
|                  | 8               | 8 7<br>OAM | 8 7 6<br>OAM Type | 8 7 6 5<br>OAM Type<br>Depend<br>func<br>Reserved<br>CR0 | 8     7     6     5     4       OAM Type       Depends on the function       Reserved       CRC-10 | 8         7         6         5         4         3           OAM Type         Fun           Depends on the function           Reserved           CRC-10 | 8         7         6         5         4         3         2           OAM Type         Function           Depends on the function           Reserved         CRC           CRC-10 |

## OAM cell format

## 1.2 Installation

The board format is PMC Standard with 1 slot (card for 1 interface) or 2 slots (card for 4 interfaces).

The board is inserted in one of the free PCI slots in the device.

The board has connections for the physical connection as described below.

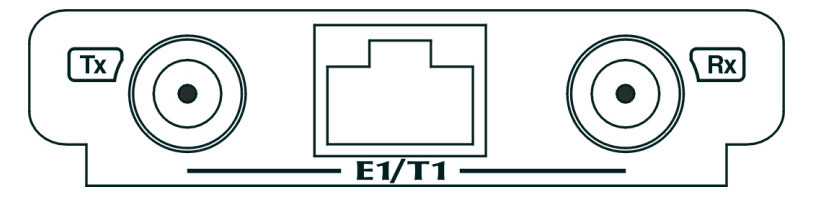

## 1.2.1 RJ45 Connector

This is normally used on non-balanced connections with an impedance of 120 Ohms.

### The pins are as follows:

| RJ45     | RJ45 | Signal |
|----------|------|--------|
| 12345678 | 4    | Tx+    |
|          | 1    | Rx+    |
|          | 2    | Rx-    |
| ·3       | 5    | Tx-    |

RJ45 connector contact numeration

The TX signals are considered outgoing and the RX incoming for the device.

## **1.2.2 Coaxial connector**

This is normally used in balanced connections with an impedance of 75 Ohm.

The transmission connector is located on the left and the reception on the right when looking at the rear of the board.

# Chapter 2 Configuring ATM over E1

## 2.1 Accessing the interface configuration

Carry out the following steps to access the configuration environment:

- (1) At the OPCON (\*) prompt, enter PROCESS 4.
- (2) At the configuration (Config>) prompt, enter NETWORK xxx where xxx is the ATM interface whose G.703 physical layer is the one we want to configure .
- (3) At the ATM interface configuration prompt (atmx/y config>), enter PHY.
- (4) Once you have completed the above steps, you will be in the G.703 physical layer configuration menu for this ATM interface (atmx/y G703 config>).

### Example:

You can check the interfaces present in the device through the LIST DEVICES command from the configuration prompt.

```
*P 4

Config>LIST DEVICES

Interface Con Type of interface CSR CSR2 int

ethernet0/0 LAN1 Fast Ethernet interface fa200e00 27

serial0/0 WAN1 X25 fa200a00 fa203c00 5e

serial0/1 WAN2 X25 fa200a20 fa203d00 5d

serial0/2 WAN3 X25 fa200a60 fa203f00 5b

bri0/0 ISDN1 ISDN Basic Rate Int fa200a40 fa203e00 5c

x25-node ---- Router->Node 0 0

atm1/0 SLOT 1 Generic ATM f020000 22

Config>
```

The ATM interface whose physical layer we wish to configure is the atm1/0 (ATM daughter over E1 installed in slot 1):

```
Config>NETWORK atm1/0
-- ATM interface configuration --
atm1/0 config>
```

### The following commands can be found:

```
atm1/0 config>?
aal-connection Configures an AAL connection
description Enter interface description
line-rate Sets the line rate to work with
list List configuration
max-circuit-rate Sets maximum allowed circuit tx rate
max-number-of-circuits Sets max number of circuits to handle
max-to-min-rate-ratio Sets max allowed/min allowed ratio
min-circuit-rate Sets minimum allowed circuit tx rate
mtu Sets the maximum transmit unit
no Negates a command or sets its defaults
oam-to-data-coefficient Sets the OAM to DATA coefficient
phy Provides access to physical configuration
priority-levels Sets number of traffic priority levels
pvc Configures a PVC
shutdown Change state to administratively down
utopia-clock-frequency Sets the UTOPIA clock frequency
utopia-level Sets the UTOPIA level
exit
atm1/0 config>
```

Once in the "ATM config," enter " PHY" in order to access the physical layer configuration menu, in this case G.703.

atml/0 config>phy
--- G703 CONFIGURATION --atml/0 G703 config>

## 2.2 Interface configuration commands

The G.703 physical layer configuration commands are numerated and described in this section. All the configuration commands must be entered from the G.703 prompt (G703 config>).

There are certain commands that are common to all the device interfaces. These commands are described in the interfaces common configuration manual (Dm772-I "Common Configuration Interfaces").

| Command        | Function                                                                                            |
|----------------|----------------------------------------------------------------------------------------------------|
| ? (HELP)       | Lists the available commands or their options.                                                      |
| ADVANCED       | Configures the interface advanced parameters.                                                       |
| CRC4           | Configures the E1 frame format (with or without CRC4).                                              |
| LINE-INTERFACE | Permits you to configure the line interface in long-haul or short-haul for clock and data recovery. |
| LIST-CONFIG    | Displays all the current G.703 physical layer configuration.                                        |
| TERMINATION    | Configures the line termination both in reception and transmission (75 Ohms – 120 Ohms).            |
| TRANSMIT-CLOCK | Configures the transmission clock, this can be internally generated or recovered from the line.     |
| EXIT           | Returns to the ATM Config> prompt.                                                                  |
|                |                                                                                                    |

## Note

The configuration must be saved and the router rebooted in order for the new configuration to take effect.

## 2.2.1 ? (HELP)

Displays a list of the available commands or their options.

### Syntax:

atm1/0 G703 config>?

### Example:

## 2.2.2 ADVANCED

Configures the interface advanced options. These configuration options are for advanced users.

Example:

```
atm1/0 G703 config>advanced ?
scrambling Configures scrambling options
atm1/0 G703 config>advanced
```

### 2.2.2.1 ADVANCED SCRAMBLING

Permits you to enable (or not) the ATM cells scrambling option over the interface.

### Example:

```
atm1/0 G703 config>advanced scrambling ?
```

| disab  | le   | Disable  | atm   | cell  | payload  | scrambling |
|--------|------|----------|-------|-------|----------|------------|
| enabl  | е    | Enable a | atm d | cell  | payload  | scrambling |
| atm1/0 | G703 | config>a | dvano | ced s | cramblin | g enable   |

## 2.2.3 CRC4

Permits you to configure the E1 frame format with or without CRC4. With CRC4 enabled, a multiframe is created (16 frames) over channel 0 where the synchronization, alarms and the CRC4 are transmitted. This mode is also known as PCM31C. When CRC4 is not enabled, the error corrector code is not transmitted through the E1 channel 0.

Default is disabled.

Example:

```
atm3/0 G703 config>crc4 ?
disable disable CRC4
enable enable CRC4
atm3/0 G703 config>
```

## 2.2.4 LINE-INTERFACE

Permits you to configure the line interface in long-haul or short-haul for clock and data recovery. This parameter permits us to act over the receive equalizer sensitivity:

Short-haul: Receive Equalizer Gain Limit (EGL) = -10dB

Long-haul: Receive Equalizer Gain Limit (EGL) = -43dB

Default is Short-haul.

Example:

```
atm1/0 G703 config>line-interface ?
    long-haul set line interface long haul
    short-haul set line interface short haul
    atm1/0 G703 config>
```

## 2.2.5 LIST-CONFIGURATION

Displays the current configuration of the G.703 physical interface.

Example:

```
atm1/0 G703 config>list-configuration
physical configuration:
    ------
Transmit clock: recovered
E1 termination: 120 Ohms
CRC4: enabled
Line interface: short haul
ATM scrambling: enable
atm1/0 G703 config>
```

## 2.2.6 TERMINATION

Permits you to configure the termination both for the input as well as the output. The possible values are:

120 Ohms: E1 twisted pair

75 Ohms: E1 coaxial

By default this is configured to 120 Ohms.

### Example:

```
atm1/0 G703 config>termination ?
120-ohms 120 Ohms
75-ohms 75 Ohms
atm1/0 G703 config>
```

## 2.2.7 TRANSMIT-CLOCK

Permits you to configure the transmission clock:

Internal: internally generates the clock for transmission.

Recovered: recovers the clock from the G.703 line.

By default this is configured as recovered.

### Example:

```
atm1/0 G703 config>transmit-clock ?
internal transmit clock internal generated
recovered transmit clock recovered from E1
atm1/0 G703 config>
```

## 2.2.8 EXIT

### Accesses the previous menu.

### Example:

atm1/0 G703 config>EXIT atm1/0 config>

# Chapter 3 Monitoring ATM over E1

## 3.1 Accessing the interface monitoring

To access the monitoring environment, carry out the following steps:

- (1) At the OPCON (\*) prompt, enter PROCESS 3.
- (2) At the monitoring (+) prompt, enter NETWORK xxx where xxx is the ATM interface whose physical layer we want to monitor.
- (3) At the ATM interface monitoring prompt (atmx/y monitor+), enter PHY
- (4) Once you have completed the above steps, you will be in the G.703 physical layer monitoring menu for this ATM interface (atmx/y:g703 monitor+).

### Example:

You can check the interfaces present in the device through the gateway CONFIGURATION command from the monitoring prompt.

```
*PROCESS 3
+CONFIGURATION
Teldat's Router, XXXXX 2 8 S/N: 403/00222
Boot ROM release:
BIOS CODE VERSION: 01.06.00B Oct 21 2002 08:36:43
 gzip Oct 11 2002 11:35:27
 io1 Oct 21 2002 08:36:22
 io2 Oct 18 2002 16:41:48
 io3 Oct 21 2002 08:36:22
START FROM FLASH Watchdog timer Enabled
Software release: 10.0.0 Oct 21 2002 13:56:31
Compiled by smolina on SMOLINA2
Hostname:
                         Active user:
Date: Monday, 10/21/02 Time: 18:45:23
Num Name Protocol
3 ARP
          Address Resolution Protocol
11 SNMP SNMP
7 interfaces:
Conn Interface MAC/Data-Link Hardware
                                                            Status
LAN1 ethernet0/0 Ethernet/IEEE 802.3 Fast Ethernet Interface Up
WAN1 serial0/0 X25
                                       SCC Serial Line- X25 Down
WAN2 serial0/1
                  X25
                                       SCC Serial Line- X25 Down
WAN3 serial0/2 X25
ISDN1 bri0/0 BRI Net
                  X25
                                       SCC Serial Line- X25 Down
                                       ISDN Basic Rate Int Up
--- x25-node interna
SLOT 1 atm1/0 ATM
                  internal
ATM
                                       Router->Node Up
FireStream Down
```

The ATM interface whose physical layer we wish to monitor is the atm1/0 (ATM daughter over E1 installed in slot 1):

+NETWORK atm1/0 -- ATM/0 Console -atm1/0 monitor+

### The following commands can be found:

```
atm1/0 monitor+?
ATM-PING
CLEAR
LIST
PHY
EXIT
atm1/0 monitor+
```

Once in the "atm1/0 monitor", enter " PHY" in order to access the physical layer monitoring menu, in this case G.703:

atm1/0 monitor+phy
--- G703 MONITORIZATION --atm1/0:g703 monitor+

## 3.2 Interface monitoring commands

The G.703 physical layer monitoring commands are numerated and described in this section. All the G.703 interface monitoring commands must be entered from the G.703 prompt (atm1/0:g703 monitor+).

| Command  | Function                                                                 |
|----------|--------------------------------------------------------------------------|
| ? (HELP) | Displays the available commands or their options.                        |
| CLEAR    | Deletes the statistics.                                                  |
| CLOSE    | Disconnects the ATM interface.                                           |
| LIST     | Displays the different aspects of the interface.                         |
| LOOP     | Implements loops over the physical interface.                            |
| OPEN     | Connects ATM interface.                                                  |
| PRBS     | Pseudo-random binary sequence transmission/reception over the interface. |
| EXIT     | Returns to the previous menu.                                            |

## 3.2.1 ?(HELP)

### Lists the available commands.

### Example:

```
atm1/0:g703 monitor+?
    clear Clear statistics
    close Deactivate interface
    list List statistics
    loop Loopback control
    open Reactivate interface
    prbs Pseudo Random Binary Sequence control
    exit
```

## 3.2.2 CLEAR

Deletes the stored statistics for the interface.

### Syntax:

```
atm1/0:g703 monitor+CLEAR ?
all Clear all
atm Clear ATM
interface Clear interface
```

### 3.2.2.1 CLEAR ALL

Deletes the ATM and interface statistics content.

### 3.2.2.2 CLEAR ATM

Deletes the ATM statistics content.

### 3.2.2.3 CLEAR INTERFACE

Deletes the interface statistics content.

### 3.2.3 CLOSE

Disconnects the ATM daughter transmitter over E1, making the line drop. This means that the atm interface this is associated to will consequently also pass to down. The interface will continue in this state until the **OPEN** command is applied or the device rebooted.

### Example:

atm1/0:g703 monitor+CLOSE

## 3.2.4 LIST

Displays information on the interface parameters. This command has the following options:

### Syntax:

```
atm1/0:g703 monitor+LIST ?
all List all
atm List ATM
interface List interface
physical List physical
```

### 3.2.4.1 LIST ALL

Displays the content of the LIST ATM and LIST INTERFACE commands.

### 3.2.4.2 LIST ATM

Displays information on the status of the E1 chip Utopia interface.

### Example:

### 3.2.4.3 LIST INTERFACE

Displays information on the G703 link status at the physical layer and displays statistics and histories for device connections.

### Example:

| atm1/0:g703 monitor+list interface             |
|------------------------------------------------|
| Physical device statistics                     |
|                                                |
| Loss of Signal ON                              |
| RAI Reception ON                               |
| AIS Reception OFF                              |
| Code Violations 102                            |
| CRC4 Errors 0                                  |
| E-Bit Errors 0                                 |
| FAS Word Errors 0                              |
| Slip Event CLEAR                               |
| Errored Second SET                             |
| Current status Down                            |
| Current status last (days/hh:mm:ss) 0/00:28:46 |
| Status Changes 2 (Up 1 / Down 1)               |
| Physical loop None                             |
| Time measured in the last interval 856 sc      |
| Valid stored intervals 1                       |
| Statistics measured current previous total     |
|                                                |
| (ES) Errored seconds = $0 \ 0 \ 0$             |
| (SES) Severely errored seconds = $0 \ 0 \ 0$   |
|                                                |

```
(SEFS) Severely errored framing seconds = 630 0 630
(UAS) Unavailable seconds = 856 869 1725
(CSS) Controlled slip seconds = 0 0 0
(PCV) Path coding violations (CRC4) = 0 0 0
(FEBE) Far End Block Errors = 0 0 0
(LES) Line errored seconds = 0 0 0
(BES) Bursty errored seconds = 0 1 1
(DM) Degraded minutes = 0 0 0
(LCV) Line code violations (HDB3) = 0 102 102
```

| Loss of Signal                     | Indicates the presence or absence of the signal in the physical interface (Red Alarm).                                                                                                    |
|------------------------------------|----------------------------------------------------------------------------------------------------|
| Out of Frame                       | Indicates the presence or absence of frame alignment over the physical interface.                                                                                                    |
| RAI Reception                      | Indicates the presence or absence of the "Remote Alarm Indication Yellow Alarm" signal sent from the remote end.                                                                                                    |
| AIS Reception                      | Indicates the presence or absence of the Alarm Indication Signal – Blue Alarm,<br>also known as All Ones ("All unframed ones") sent from the remote end.                                                                                                    |
| Code Violations                    | Error counter for code violations on the line (HDB3 or AMI). Also known as LVC-<br>Line Code Violations.                                                                                                    |
| CRC-4 Errors                       | When the selected frame mode is CRC-4, this indicates the number of CRC-4 errors in the detected multiframes. Also known as PCV- Pulse code violations.                                                                                                    |
| E-Bit Errors                       | When the selected frame mode is CRC-4, this indicates the number of E bit errors in the multiframe. The E Bit is activated by the remote end when, in reception, it has an error rate above the threshold and consequently informs the remote end. This is also known as FEBE- Far End Block Errors.                                                 |
| FAS Word Errors                    | Error counter in the alignment word.                                                                                                    |
| SLIP Event                         | The line clock varies due to jitter. However the internally generated clock towards the device is always fixed.                                                                                                    |
|                                    | When the difference surpasses the threshold, the frames are repeated in reception (negative slip) or frames are lost (positive slip).<br>Indicates if the interface is receiving with the adequate clock (CLEAR) or is above the tolerance threshold level (SET). The tolerance threshold is a mask that appears in the ITU-T G.728 recommendations. |
| Errored Second                     | Indicates if the last statistics second for an active connection has an error. This does not increase if there is no physical connection in the interface.                                                                                                    |
| Information on the status of the c | connections is provided as indicated below:                                                                                                    |
| Current status                     | Indicates if the physical interface is active (UP) or inactive (DOWN).                                                                                                    |
| Current status last                | Indicates how long the interface has been in the indicated status.                                                                                                    |
| Status Changes                     | Status changes counters from the point of device start up.                                                                                                    |
| Physical Loop                      | Indicates if the device has some type of loop activated.                                                                                                    |
| In the same way, stored statistics | for time intervals, complying with the RFC 1406, are displayed. Statistics are                                                                                                    |

In the same way, stored statistics for time intervals, complying with the RFC 1406, are displayed. Statistics are stored for 24 hours and saved in periods of 15 minutes.

| Time measured | Indicates the time stored for the last period of time, i.e. the real duration of the cur-<br>rent interval. |
|---------------|----------------------------------------------------------------------------------------------------|
| Valid Stored  | Number of 15 minute periods stored.                                                                         |

The displayed statistics are indicated in the following table:

| NM  | Name                     | Meaning                                                                                                    |
|-----|--------------------------|----------------------------------------------------------------------------------------------------|
| ES  | Errored Seconds          | For an E1-CRC link:<br>Where there is one or more Path Code Violations (PCV), one<br>or more Out of Frame (OOF, FAS), one or more Slips (CS) or<br>more or more Alarm Indication Signal (AIS) in a one second<br>period. |
|     |                          | This value does not increase during unavailable periods (UnAvailable Seconds – UAS).                                                                                                    |
| SES | Severely Errored Seconds | For an E1-CRC link:<br>Second during which there are more than 832 Path Code Viol-                                                                                                    |

|      |                                  | ations (PCV) or one or more Out of Frame (OOF-FAS). This value does not increase during unavailable periods UAS).                                                                                    |
|------|----------------------------------|----------------------------------------------------------------------------------------------------|
| SEFS | Severely Errored Framing Seconds | Seconds during which one or more Out of Frame (OOF-FAS) have been detected or Alarm Indication Signal (AIS) has been detected.                                                                       |
| UAS  | Unavailable Seconds              | Seconds during which the E1 interface is not available.                                                                                                    |
| CSS  | Controlled Slip Seconds          | Seconds during which one or more Slips have been detected.                                                                                                    |
| PCV  | Pulse Code Violations            | Code violation error counter.<br>For an E1-CRC link, this corresponds to the CRC4 number of<br>errors.                                                                                               |
| FEBE | Far End Block Errors             | Counter for the number of E Bits (CRC4 error indication bit) which have been received.                                                                                                    |
| LES  | Line Errored Seconds             | Seconds during which one or more code violations (LCV) have been detected.                                                                                                    |
| BES  | Bursty Errored Seconds           | Seconds during which between 1 and 320 PCVs have been detected, without SES existing and without AIS being detected. The CS parameter is not included in this time.                                  |
| DM   | Degraded Minutes                 | Degraded minutes, where the error rate is estimated as great-<br>er than 10 <sup>-3</sup> . The available seconds are calculated, eliminating<br>the SES and grouping them in periods of 60 seconds. |
| LCV  | Line Code Violations             | For an E1-CRC LCV interface, this consists in the detection of bipolar code violation errors (BPV-HDB3) or an excessive number of zeros (EXZ).                                                       |

### 3.2.4.4 LIST PHYSICAL

Displays information on the status of the G703 link at a physical layer, reading all the device registers.

### Example:

```
atm1/0:g703 monitor+list physical
Physical status:
 _____
Link status: UP
Resync Criteria Met Event (CASRC): no
Resync Criteria Met Event (FASRC): no
Resync Criteria Met Event (CRCRC): no
Transmit Open-Circuit Detect Condition (TOCD): no
Line Interface Receive Carrier-Loss Condition (LRCL): no
Framer Receive Carrier-Loss Condition (FRCL): no
Receive Unframed All-Ones Condition (RUA1): no
Receive Yellow Alarm Condition (RYEL): no
Receive Loss-of-Sync Clear Event (RLOSC): no
Framer Receive Carrier-Loss Clear Event (FRCLC): no
Receive Unframed All-Ones Clear Event (RUA1C): no
Receive Remote Alarm Condition (RRA): no
Loss-of-Receive Clock Condition (LORC): no
Loss-of-Transmit Clock Condition (LOTC): no
```

The general link status, UP or DOWN, is presented in the Link Status. The criteria to follow for the alarms is when they are inactive, a "no" value is given, contrariwise i.e. active, a "yes" value appears, these values remaining while events provoking them continue to occur.

Equivalents with the ANSI specifications:

Blue Alarm (AIS) # RUA1

Yellow Alarm (RAI) # RYEL

## 3.2.5 LOOP

Use the LOOP command to activate or deactivate loops in the physical interface.

Syntax:

```
atm1/0:g703 monitor+loop ?
local Local loopback
remote Remote loopback
atm1/0:g703 monitor+loop <local | remote> ?
disable Disable local loopback
enable Enable local loopback
atm1/0:g703 monitor+loop <local | remote> enable ?
<0..65534> Loopback last in seconds (0->Continuous)
```

### 3.2.5.1 LOOP LOCAL

Activates or deactivates the local loop. All the locally sent data is received.

This loop is executed at the ATM layer.

The AIS signal is sent to the remote end.

In order to prevent loss of accessibility to the device, loop duration can be configured in seconds.

#### Example:

```
atm1/0:g703 monitor+LOOP LOCAL ENABLE 0
Local Loop Activated
atm1/0:g703 monitor+LOOP LOCAL DISABLE
Local Loop Deactivated
```

### 3.2.5.2 LOOP REMOTE

Activates or deactivates the remote loop. All data received by the interface is returned to the remote end.

All data received from the remote end is not sent to the local interface. An AIS signal is internally generated.

In order to prevent loss of accessibility to the device, loop duration can be configured in seconds.

Example:

```
atm1/0:g703 monitor+LOOP REMOTE ENABLE 0
Remote Loop Activated
atm1/0:g703 monitor+LOOP REMOTE DISABLE
Remote Loop Deactivated
```

## 3.2.6 OPEN

Enables the ATM daughter transmitter over E1. If this is disabled, the link begins to operate again in accordance with its configuration and the ATM interface over which this is configured passes to an UP state.

Example:

atm1/0:g703 monitor+OPEN

## 3.2.7 PRBS

Use the **PRBS** command (*Pseudo-random binary sequence*) to activate or deactivate pseudo-random binary sequence transmission/reception in the physical interface.

Both for reception and transmission, time-slots 1-15, 17-31 are used, i.e. all the interface excluding time-slot 1 (synchronization) and 16 (reserved).

Syntax:

```
atm1/0:g703 monitor+PRBS ?
receive PRBS reception
status PRBS Status
transmit PBRS transmission
atm1/0:g703 monitor+prbs receive ?
disable Disable PRBS reception
enable Enable PRBS reception
atm1/0:g703 monitor+prbs transmit ?
a Transmit PRBS 2^15 - 1
b Transmit QRSS 2^20 - 1 with 14 0's restrictions
```

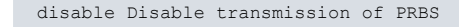

### 3.2.7.1 PRBS RECEIVE

Activates or deactivates the reception of pseudo-random binary sequence in the interface.

In cases where detection of the data received from the remote end is activated, this is not sent to the local interface. An AIS signal is internally generated.

#### Example:

atm1/0:g703 monitor+PRBS RECEIVE ENABLE Pseudo-Random Binary Sequence Receive Activated atm1/0:g703 monitor+PRBS RECEIVE DISABLE Pseudo-Random Binary Sequence Receive Deactivated

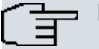

### Note

The PRBS detector monitors the incoming data sequence complying with the ITU-T O.151 norm. Synchronization is reached in 400 milliseconds from the detection of the signal with a probability of 99.9% with an error rate less than 10<sup>-1</sup>. A signal comprising of all 1's or all 0's in framed or unframed format can provoke synchronization activity.

### 3.2.7.2 PRBS TRANSMIT

Activates or deactivates transmission of the pseudo-random binary sequence in the interface.

There are 2 types of transmitted sequences:

| A-(2exp15-1)                 | The sequence sent here is $2^{15}$ -1 with a restriction of a maximum of 14 zeros, complying with ITU-T O.151. |
|------------------------------|----------------------------------------------------------------------------------------------------|
| B-(QRSS 2exp20-1 with 14 0's | The sequence sent here is 2 <sup>20</sup> -1 with a restriction of a maximum of 14 zeros, com-                 |
| restrictions)                | plying with ITU-T 0.151. This is also known as QRSS.                                                           |

### Example1:

```
atm1/0:g703 monitor+PRBS TRANSMIT A
Pseudo-Random Binary Sequence Transmit Activated
atm1/0:g703 monitor+PRBS TRANSMIT B
Pseudo-Random Binary Sequence Transmit Activated
atm1/0:g703 monitor+PRBS TRANSMIT DISABLE
Pseudo-Random Binary Sequence Transmit Deactivated
```

### 3.2.7.3 PRBS STATUS

Displays information on the pseudo-random binary sequence measurements in the interface.

### Example:

```
atml/0:g703 monitor+PRBS STATUS
Transmit ..... Enabled
Receive ..... Enabled
Synchronized ..... Yes
Bit received ..... 2100045838
Bit errors ..... 28 (1460 sc.)
```

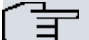

## Note

The error bits counter starts from 0 in each sequence activation petition and is updated every second. The counter can be reset once the sequence has initiated through 2 commands, re-requesting reception activation (PRBS RECEIVE ENABLE), or by deleting the physical layer statistics (CLEAR INTER-FACE).

## 3.2.8 EXIT

Returns to the previous menu.

atm1/0:g703 monitor+EXIT

atm1/0 monitor+